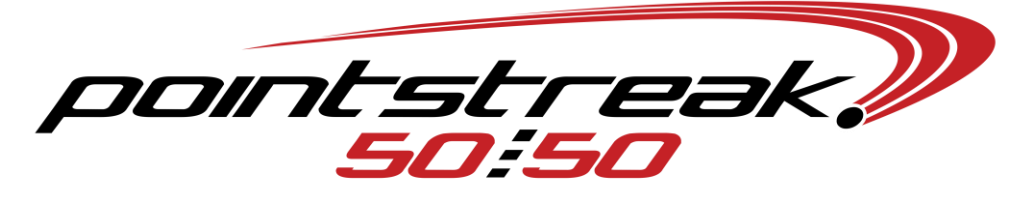

## How to use 50/50 Player

Double click on 5050 player.

| 🕄 50/50 Server Player                |  |                |   |         |      |   |  |  |
|--------------------------------------|--|----------------|---|---------|------|---|--|--|
|                                      |  |                |   |         |      |   |  |  |
|                                      |  |                |   |         |      |   |  |  |
|                                      |  |                |   |         |      |   |  |  |
|                                      |  |                |   |         |      |   |  |  |
|                                      |  |                |   |         |      |   |  |  |
|                                      |  |                |   |         |      |   |  |  |
|                                      |  |                |   |         |      |   |  |  |
|                                      |  |                |   |         |      |   |  |  |
|                                      |  |                |   |         |      |   |  |  |
| Resume Server Stations Broadcast All |  |                |   | Update  |      |   |  |  |
|                                      |  |                |   |         | Mode |   |  |  |
|                                      |  |                |   |         |      | = |  |  |
|                                      |  |                |   |         |      |   |  |  |
| CiDrogram EllesiSDSD Server/Script   |  | Build No. 1724 |   |         |      |   |  |  |
| To start 🖉 🙆 🗁 5050 files            |  | K              | 1 | 3:39 PM |      |   |  |  |

Click on setup Mode – which turns on set up mode. Select a box that you want the script to reside in.

| Sorso server Player                    |                     |                    |      | -      |           |           |
|----------------------------------------|---------------------|--------------------|------|--------|-----------|-----------|
|                                        |                     |                    |      |        |           |           |
|                                        |                     |                    |      |        |           |           |
|                                        |                     |                    |      |        |           |           |
|                                        |                     |                    |      |        |           |           |
|                                        | Edit Show-Link      |                    |      |        |           |           |
|                                        | Script File         |                    |      |        |           |           |
|                                        | Jersey #            | Clear Ok           |      |        |           |           |
|                                        |                     | 4                  |      |        |           |           |
| PREVIEW                                |                     |                    |      | Undate | -         |           |
| nesume Server Au Stations Broadcast Au |                     |                    | Flay | Opdate | Marris    |           |
|                                        |                     |                    |      |        | Run Mode  |           |
|                                        |                     |                    |      |        |           |           |
|                                        |                     |                    |      |        |           |           |
|                                        |                     |                    |      |        |           |           |
| C:\Program Files\5050 Server\Script\   |                     | Build No. 1724     |      |        |           |           |
| 🔧 start 🔰 🥟 🙆 🎾 5050 files 🛛 👫         | 50/50 Server Player | 👹 untitled - Paint |      | <      | ) 🔁 📲 🐨 🕄 | 9 3:42 PM |

Select the script you want to add to the player then click open. You should add all scripts you will be using to the player. When you are finished adding all the scripts click on Run mode to change player back to broadcasting Mode.

| 50/50 Server Player                              |                            |                            |          |                |        |               |
|--------------------------------------------------|----------------------------|----------------------------|----------|----------------|--------|---------------|
|                                                  |                            |                            |          |                |        |               |
|                                                  |                            |                            |          |                |        |               |
| Select Scri                                      | t                          |                            |          | ? 🔀            |        |               |
| Loc                                              | < in: 🗁 Script             | ~                          | G 🕫 🖻 🖽  | -              |        |               |
| My Recer<br>Document                             | Config<br>Media<br>Startup |                            |          |                |        |               |
| Desktop                                          | Win Num.F50SCRIPT          |                            |          |                |        |               |
| My Docume                                        | its                        |                            |          |                |        |               |
| My Comput                                        | er                         |                            |          |                |        |               |
| My Networ                                        | File name: Pot             | Script Files (*.F50SCRIPT) | <b>*</b> | Open<br>Cancel |        |               |
| REVIEW<br>Resume 🔀 Server 🔀 Stations Broadcast / |                            |                            |          | LIVE<br>Play   | Update |               |
|                                                  |                            |                            |          |                |        | Rum Mode      |
|                                                  |                            |                            |          |                |        | Harmood       |
|                                                  |                            |                            |          |                |        |               |
|                                                  |                            |                            |          |                |        |               |
| rogram Files\5050 Server\Script\                 |                            | Build No. 1724             |          |                |        |               |
| <b>/ start 👘 🖉 🎯 🖆</b> 5050 files                | 50/50 Server Player        | 📲 🦉 set up mode - Paint    |          |                | ())    | 🕽 🌆 🌌 3:42 PM |

Once script is loaded check to ensure script looks correct and has correct information.

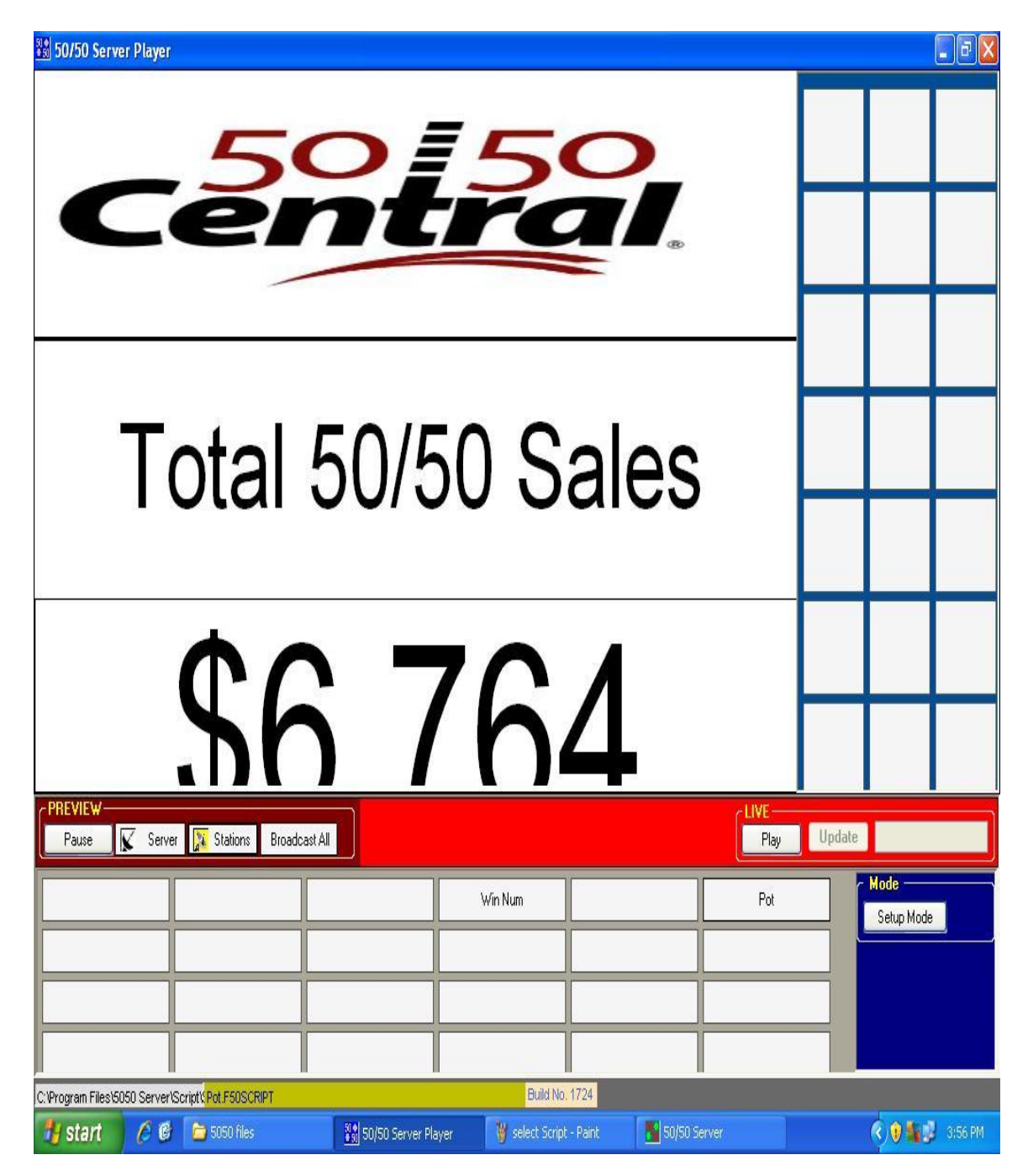

## **Broadcasting scripts**

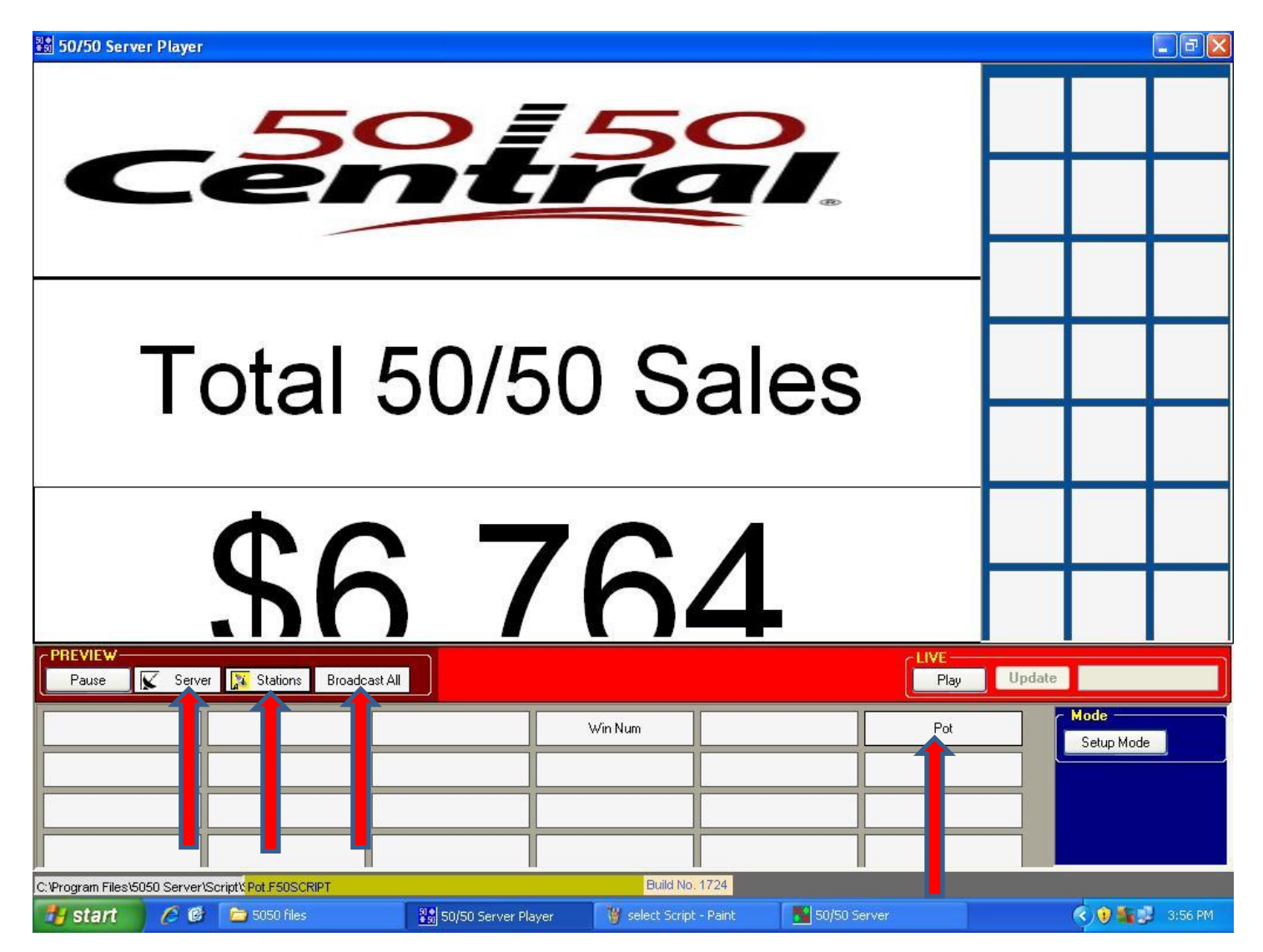

To broadcast a script to the stations and\or Concourse TV or jumbo tron, select the script you want to broadcast then select where you would like to broadcast it to. IE...Server (concourse\Centerhung), stations or all. All messages that appear will need to be confirmed that you want to broadcast Script to which ever option you chose. All scripts are done the same way.

## Forcing the broadcast of Pot\Winning number

In the event that the script broadcast did not reach 1 or all of intended recipients, bring up the 50/50 server window and go to broadcast and select Pot Amount or Winning Number(s) & Amount depending on which script you are trying to force out.

| 50/50 Server                                                     | Player                                      |                     |                    |                        |                                     |                       |       |        |            | _ @ X   |
|------------------------------------------------------------------|---------------------------------------------|---------------------|--------------------|------------------------|-------------------------------------|-----------------------|-------|--------|------------|---------|
|                                                                  |                                             |                     |                    |                        |                                     |                       |       |        |            |         |
|                                                                  |                                             |                     |                    |                        |                                     |                       |       |        |            |         |
|                                                                  | _                                           |                     |                    | )                      |                                     | _                     |       |        |            |         |
|                                                                  |                                             |                     |                    |                        |                                     | _                     | -     |        |            |         |
|                                                                  |                                             | 50/50 Serve         | ir                 | the Table Halls T      | hand and                            |                       | -     |        |            |         |
| File Events Reports Inquiry Setup Tools Help Broadcast           |                                             |                     |                    |                        |                                     |                       |       |        |            |         |
|                                                                  |                                             | Event 4 - DRAW #4   |                    |                        | Winning Number(s) & Amount Messages |                       |       |        |            |         |
| Draw                                                             |                                             |                     | Prizes             | Winner(s)              |                                     |                       |       |        |            |         |
| -                                                                |                                             | 50/50 Draw          | 1                  | Click here to draw     | Applicatio                          | n's Settings & Events | e     |        |            |         |
|                                                                  | ΤΛ                                          | Jersey              |                    | Click here to draw a   | winner                              | Cancel                | Close |        |            |         |
|                                                                  | IU                                          | Prizes              | Unlimited          | Click here to draw a   | winner                              | Cancel                |       |        |            |         |
|                                                                  |                                             |                     |                    |                        |                                     |                       |       |        |            |         |
|                                                                  |                                             |                     |                    |                        |                                     |                       |       |        |            |         |
| 12                                                               |                                             |                     |                    |                        |                                     |                       |       |        |            |         |
|                                                                  |                                             |                     |                    |                        |                                     |                       |       |        |            |         |
|                                                                  |                                             |                     |                    |                        |                                     |                       |       |        |            |         |
|                                                                  |                                             |                     |                    | POT                    | -                                   |                       |       |        |            |         |
|                                                                  | •                                           |                     |                    | P01                    |                                     |                       |       |        |            |         |
| CPREVIEW \$6,764                                                 |                                             |                     |                    |                        |                                     |                       | 7     | -      |            |         |
| Pause                                                            | 🕻 Server 🕌                                  | 🖌 Stati             |                    |                        |                                     |                       |       | Update |            |         |
|                                                                  | C1Program Files15050 Server(DATA Build 5506 |                     |                    |                        |                                     |                       | Mode  | -      |            |         |
|                                                                  |                                             |                     |                    |                        |                                     | 1                     |       |        | Setup Mode |         |
|                                                                  |                                             |                     |                    |                        |                                     |                       |       |        |            |         |
| -                                                                |                                             |                     |                    |                        |                                     |                       |       |        |            |         |
|                                                                  |                                             |                     |                    |                        |                                     |                       |       |        |            |         |
| C:\Program Files\5050 Server\Script\\Pot.F50SCRIPT Build No.1724 |                                             |                     |                    |                        |                                     |                       |       |        |            |         |
| 🛃 start                                                          | 60 6                                        | <b>)</b> 5050 files | 50/50 Server Playe | er 🛛 🛛 🦉 untitled - Pa | aint                                | 50/50 Server          |       |        | ¢ 🖲 🐜 🛃    | 4:03 PM |